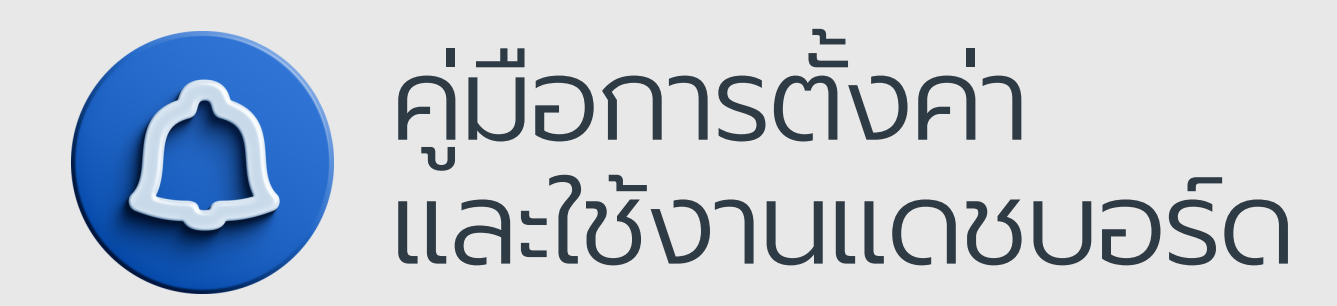

## ี แจ้งเหตุงาน บริการสารารณะ

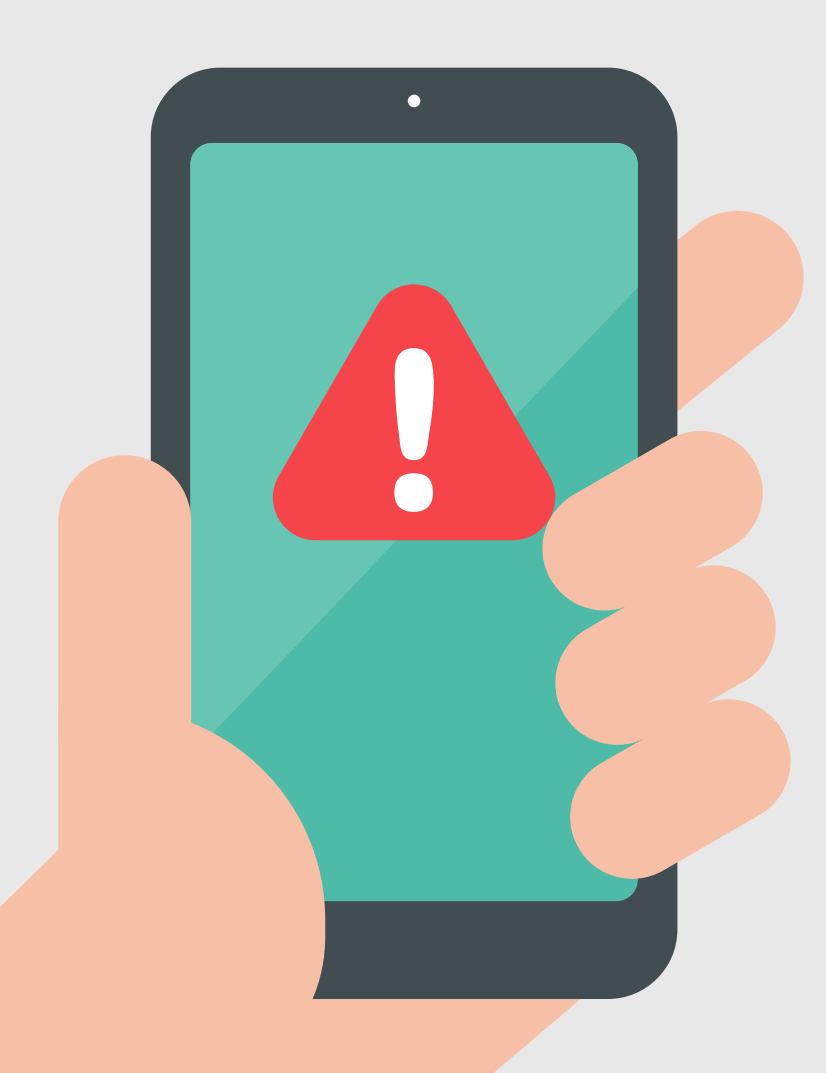

## คู่มือการตั้งค่าและใช้งานแดชบอร์ด แจ้งเหตุงานบริการสาธารณะ

(สำหรับเจ้าหน้าที่ อปท.)

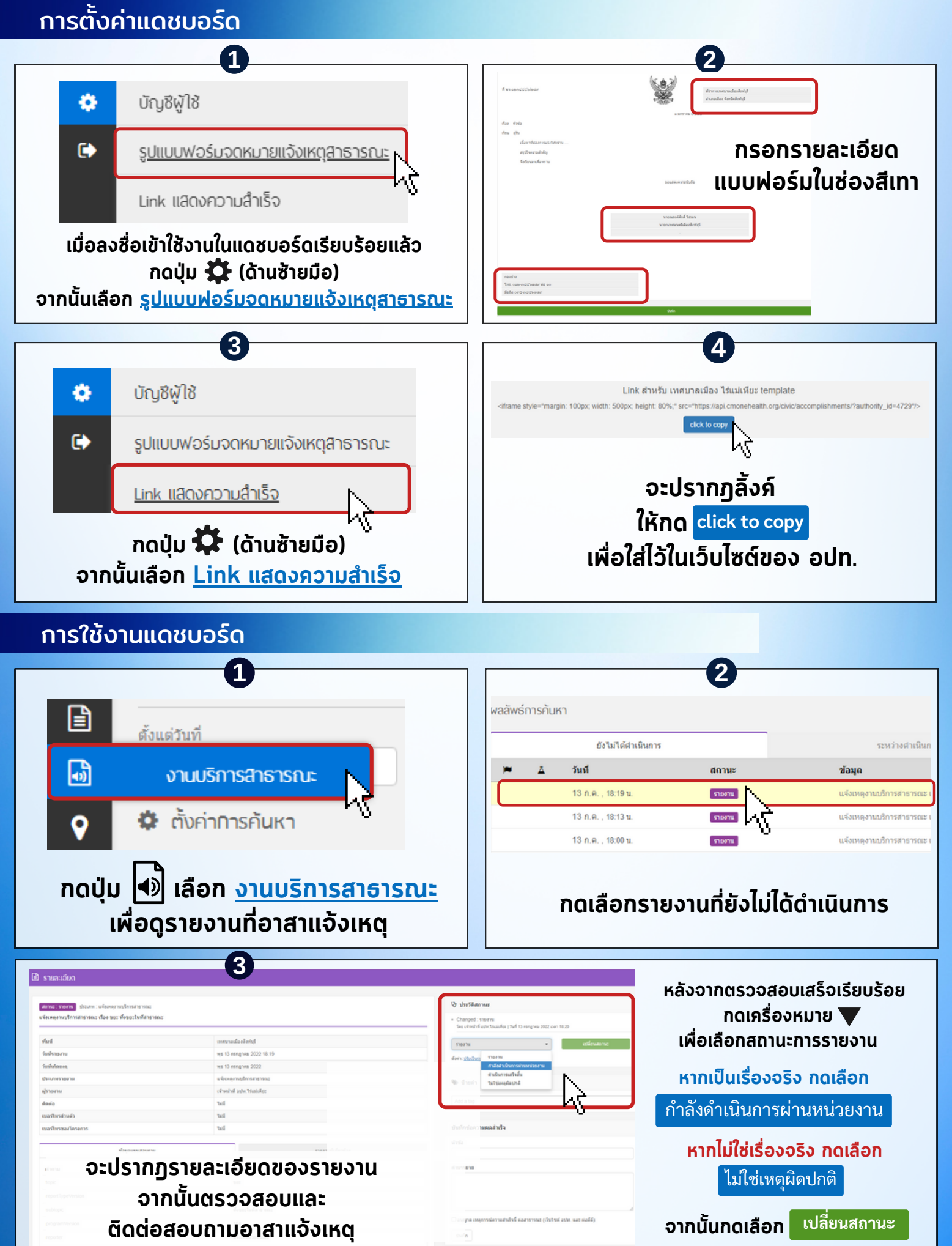

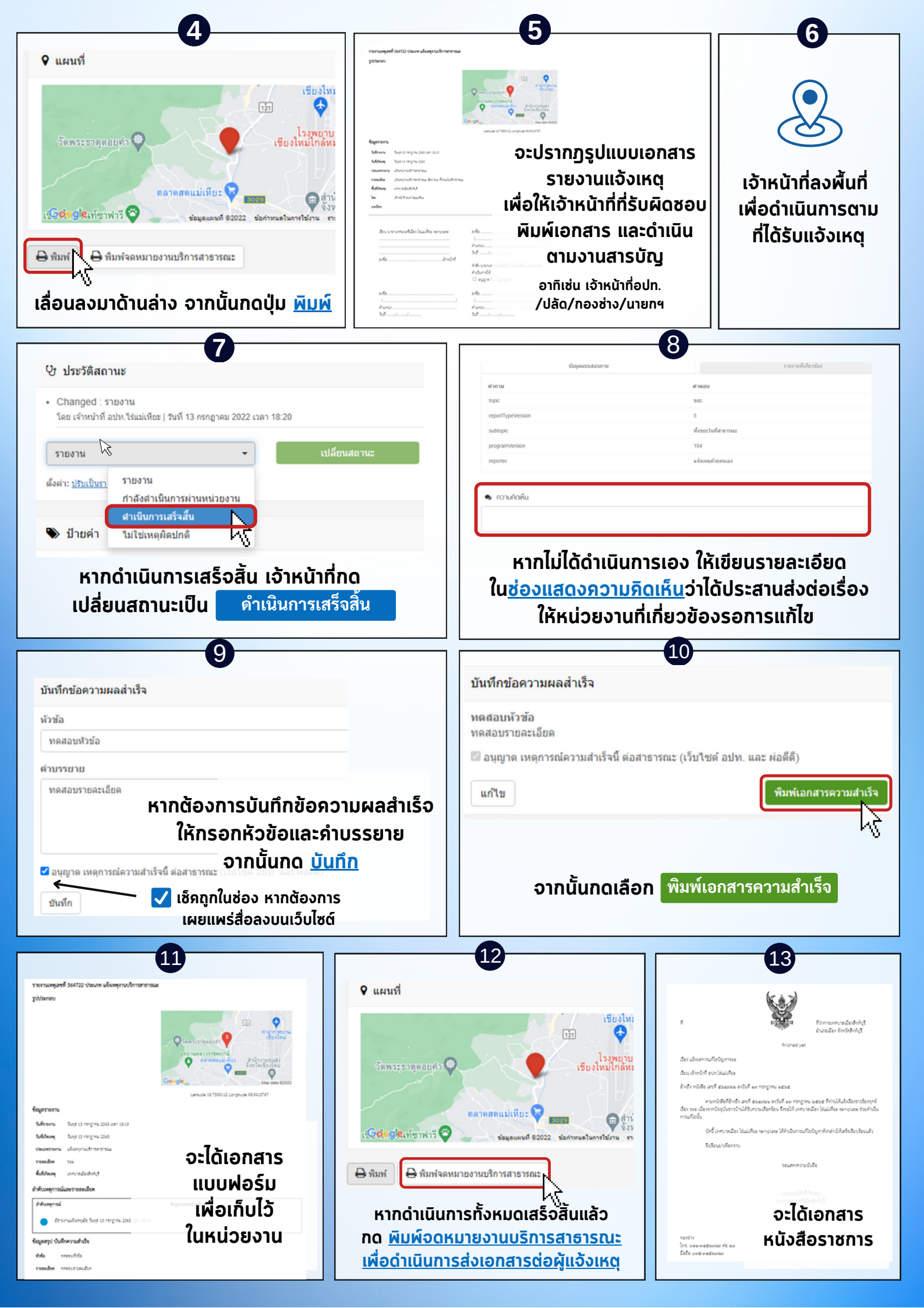